## **Remote Access Guide**

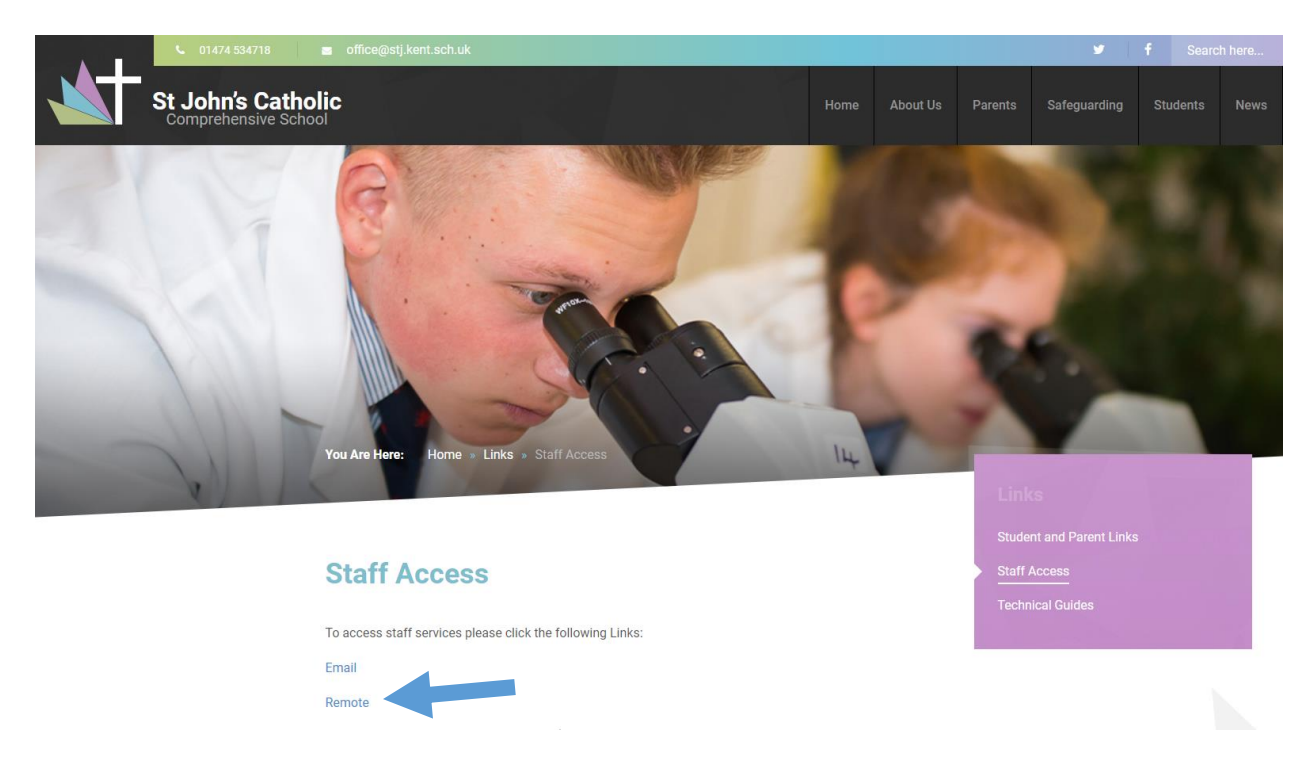

The first step to remoting into the school system is to go to the School Website. On the **Links** page, select the **Staff Access** tab. There you will find a link labelled "Remote". This is indicated by the arrow above.

|                                                    |                                                                                                    | RD Web Access |
|----------------------------------------------------|----------------------------------------------------------------------------------------------------|---------------|
| Work Resources<br>RemoteApp and Desktop Connection | n                                                                                                    |               |
|                                                    |                                                                                                    | Help          |
|                                                    | Domain\user name:<br>Password:                                                                                                    |               |
|                                                    | Security<br>Warning: By logging in to this web page, you confirm<br>that this computer complies with your organization's<br>security policy.                                                        |               |
|                                                    | Sign in                                                                                                    |               |
|                                                    | To protect against unauthorized access, your RD Web<br>Access session will automatically time out after a period<br>of inactivity. If your session ends, refresh your browser<br>and sign in again. |               |
| Windows Server 2012 R2                             |                                                                                                    | Microsoft     |

This will then open the window illustrated here, to the left.

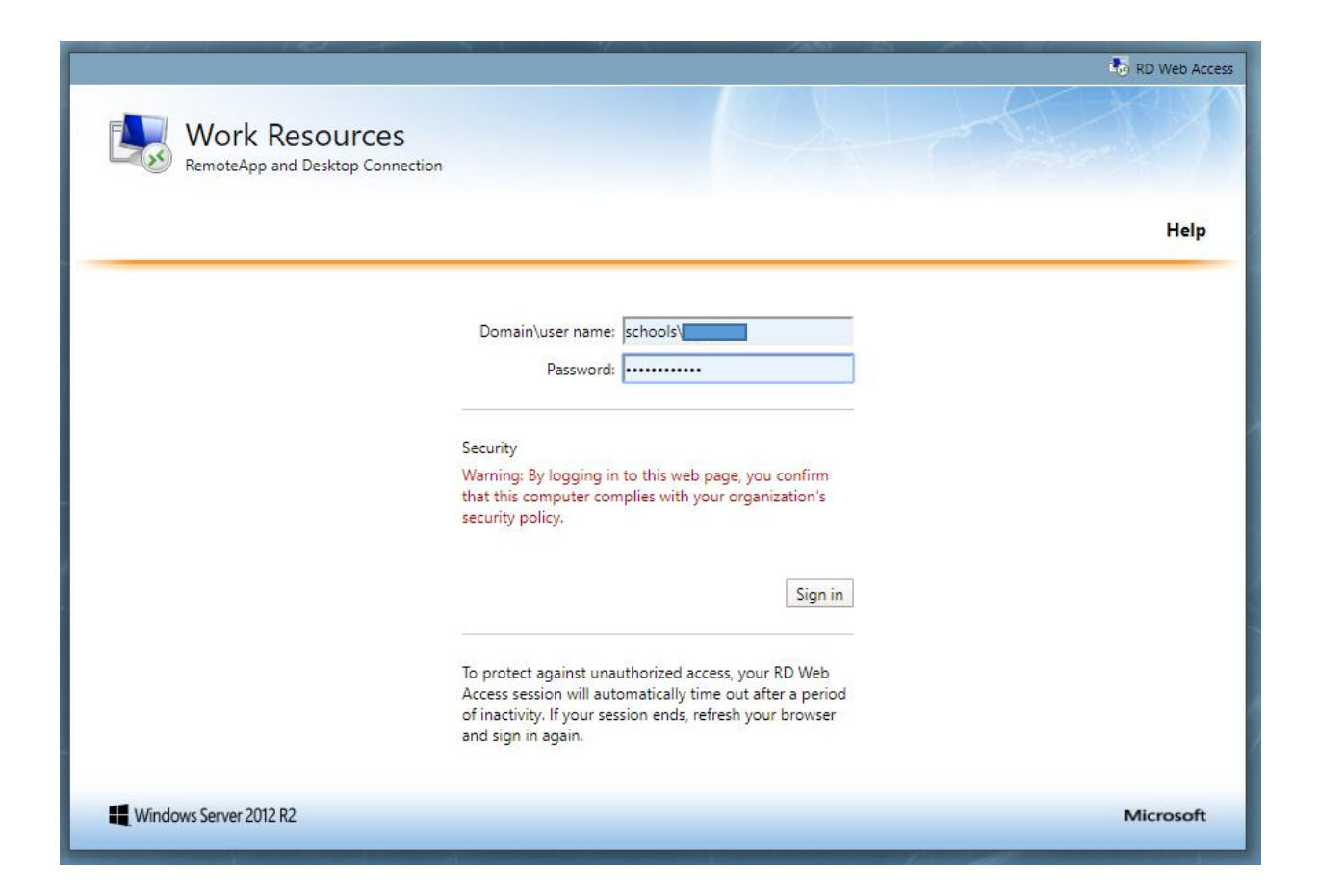

Fill in the boxes, on this page with the details of your account. Please make sure that, before your username you include the word "schools" and a backslash.

Your username should read: schools\username

The password is the same one that you use to log in normally.

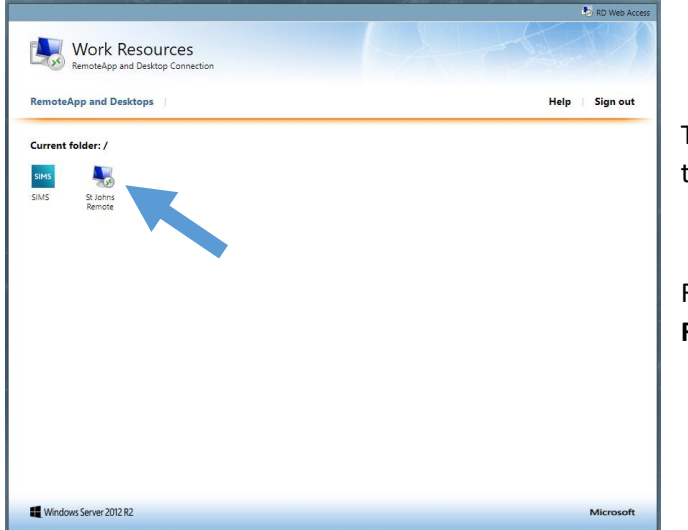

This will then open this window, shown here on the left.

From here, click on the icon named "**St Johns Remote**". This is highlighted with an arrow. At this point, the remote application will download onto your computer. This can be seen just over your taskbar, at the bottom of your screen.

By clicking on the down arrow, you can then open the application. Please see the image to the right, for an example.

|                      | Open                           |     |
|----------------------|--------------------------------|-----|
|                      | Always open files of this type |     |
|                      | Show in folder                 |     |
|                      | Cancel                         |     |
| 😼 cpub-RDS01-RDS0rdp | ~                              | _   |
| Search Windows       |                                | []] |

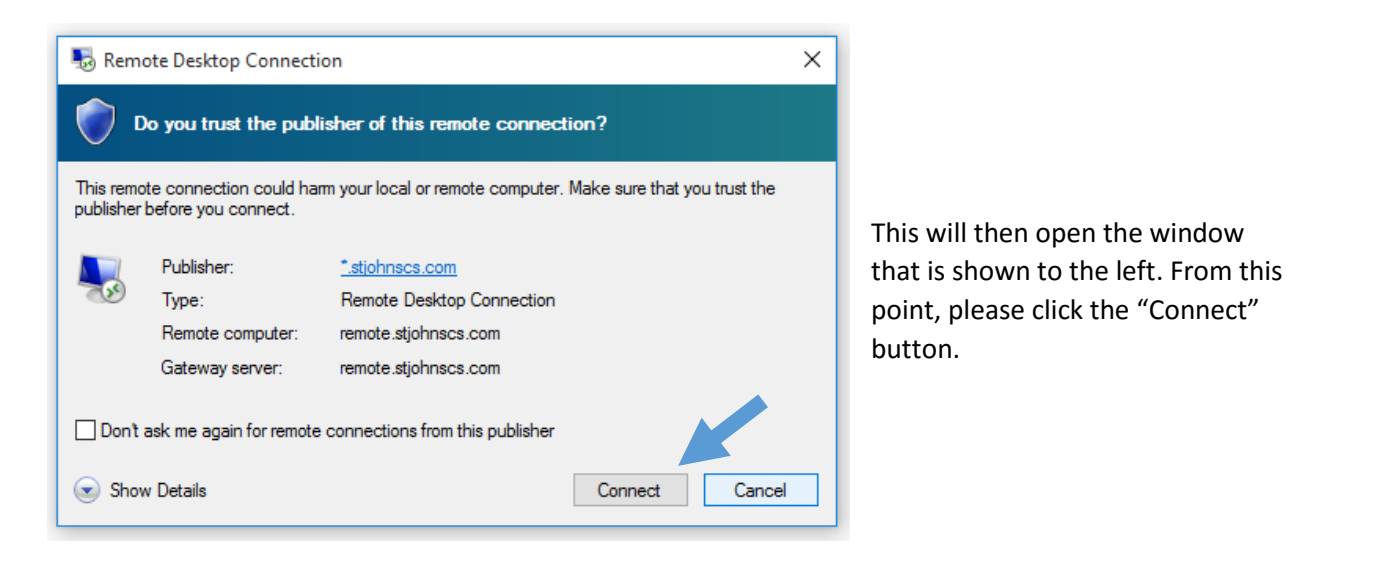

At that point, a new window will open (shown here on the right). In the boxes provided, please type in your username and password.

As before, please remember to include "schools" and a backslash in front of your username.

## e.g. schools\username

Then click "OK".

| Windows Securi                               | ty                                                                   | × |
|----------------------------------------------|----------------------------------------------------------------------|---|
| Enter your<br>Type your user<br>STJ-GATEWAY. | credentials<br>name and password to connect to<br>Schools.KCCBSF.net |   |
| 8                                            | schools\wprior1  •••••• Domain: schools                              |   |
|                                              | Connect a smart card                                                 |   |
|                                              | OK Cancel                                                            |   |

| 퉣 Rem | note Desktop Connection                | ×    |
|-------|----------------------------------------|------|
|       | Connecting to:<br>remote.stjohnscs.com | ncel |
|       | Initiating remote connection           |      |

A loading icon should then appear, showing that the remote connection is initiating. An example of this is shown above.

| No service a |           | >          | ₿ 10186% 🔲 11: | 08 |
|--------------|-----------|------------|----------------|----|
| Accoun       | its       |            | C              |    |
| X S          | it John's |            |                | ~  |
|              |           |            |                |    |
|              |           |            |                |    |
| 0            | Approv    | e sign-in? | 2              | 1  |
| St Jo        | hn's      |            |                | I  |
|              |           |            |                |    |
|              |           | DENY       | APPROVE        | I  |
| L            |           | DENY       | APPROVE        | l  |
|              |           | DENY       | APPROVE        |    |
|              |           | DENY       | APPROVE        |    |
|              |           | DENY       | APPROVE        |    |
|              |           | DENY       | APPROVE        |    |

You will then receive a notification on your phone, from the Authenticator app.

At this point you need to press the "**APPROVE**" button, to allow yourself access to the system.

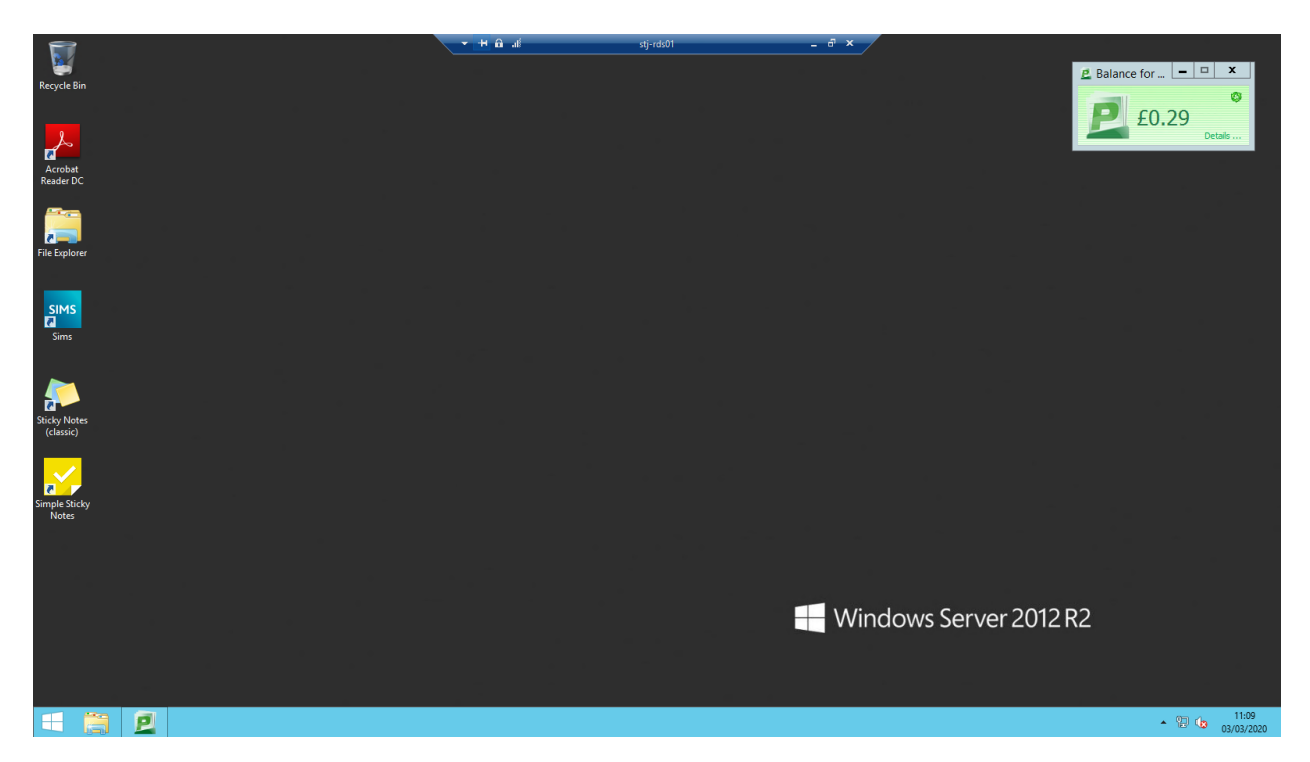

Once you have approved your access, your computer will then open the remote desktop window. This is shown above.

You can now access the school system from home.